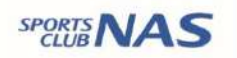

# スタジオレッスン 予約の手引き

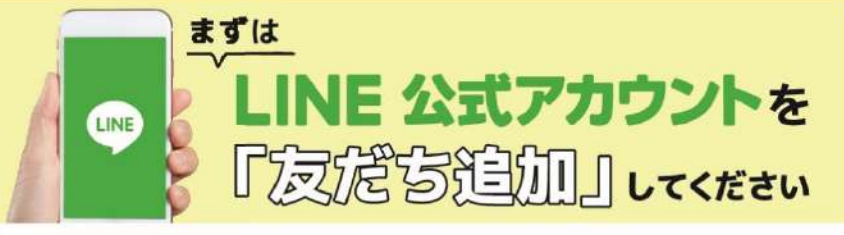

約サイトのログイン方法

(注)お客様の迷惑メール対策設定によっては、自動返信メールが届かない場合があります。下記ご確認ください。 ※「@hacomono.jp」もしくは「@go.nas-club.co.jp」からのメールを受信できるように設定をお願いいたします。 ※「パソコンからのメールを受信」を許可に設定してください。※「迷惑メール」内に入っていないかご確認ください。

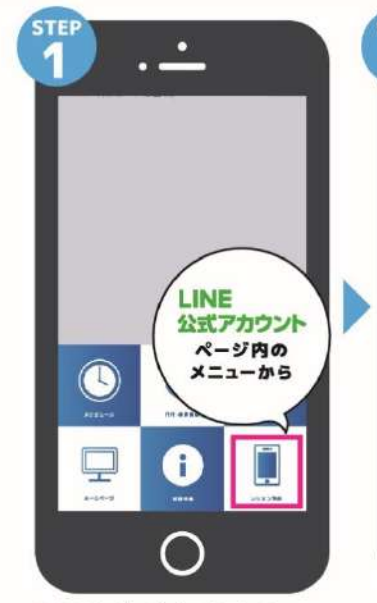

LINE公式アカウント内メニュー からレッスン予約を押します。

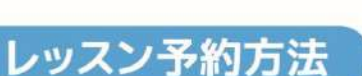

からレッスン予約を押します。

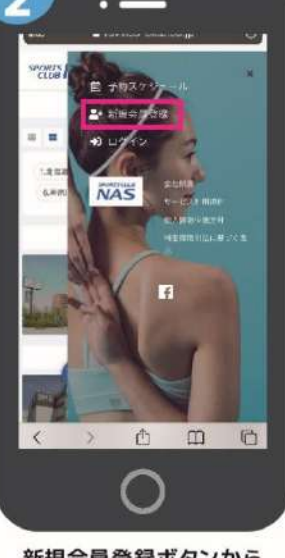

新規会員登録ボタンから 必要事項を入力ください。

ッスンを選択します。

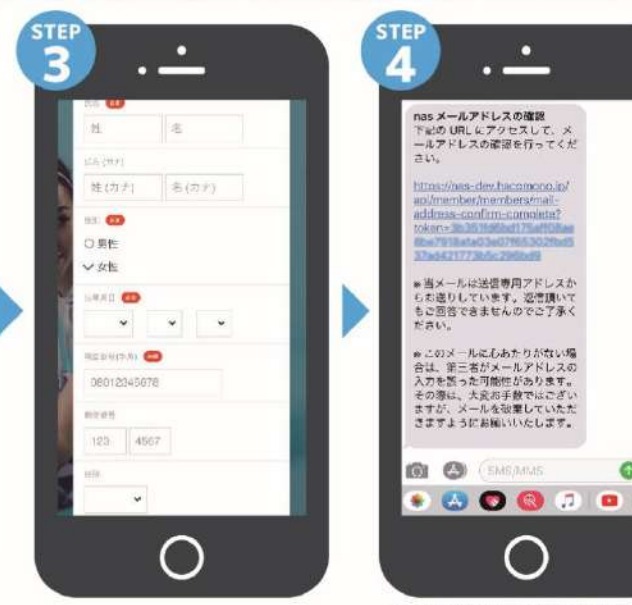

必要事項を入力ください。

「予約する」を押します。

届いた確認用URLを押して 本登録が完了です。(注)登録 完了後、店舗へ連絡ください。 予約開始手続きを行います。

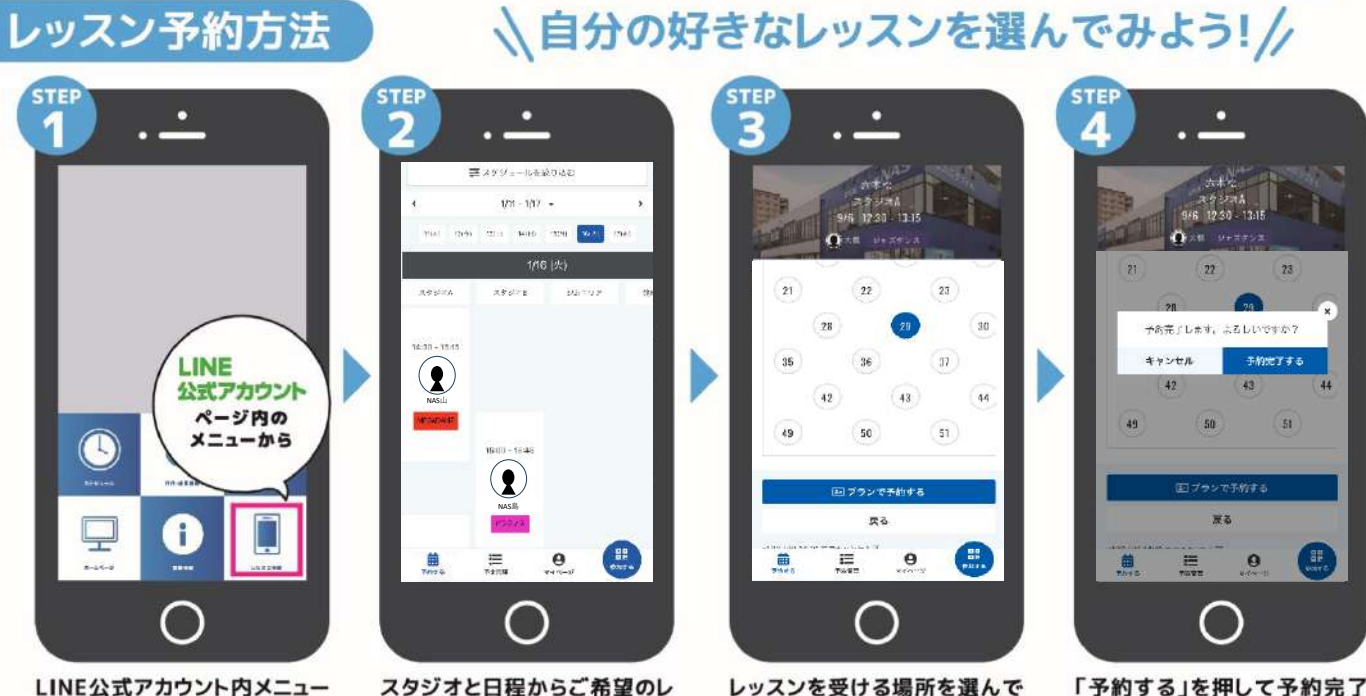

「予約する」を押して予約完了 です。

# 有料レッスン予約方法

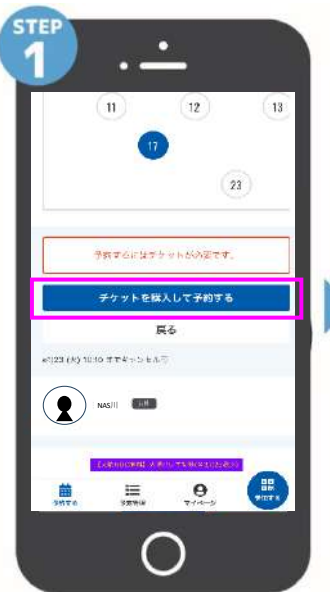

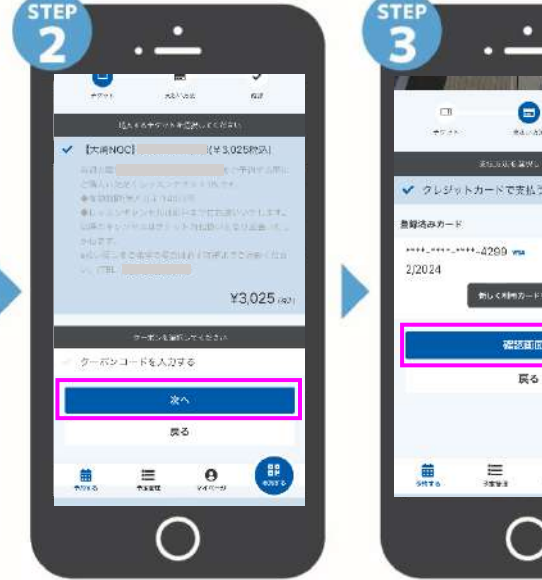

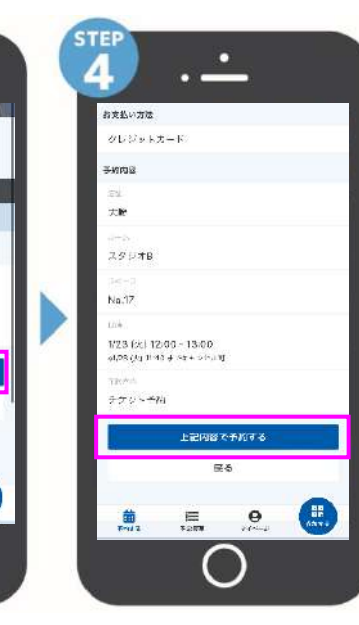

「上記内容で予約する」を 押して予約完了です。

スタジオ・日程からご希望の レッスンを選択、場所を選び 「チケットを購入して予約する」 を選択します。

該当するチケットを選択し、<mark>商品の説明、<u>有効期限等を確認後</u>、次へを選択、</mark> 確認画面を押して購入、予約します。 ※クレジットカードが登録されていないとカード情報の入力からになります

#### ルレッスン予約方法 ナ

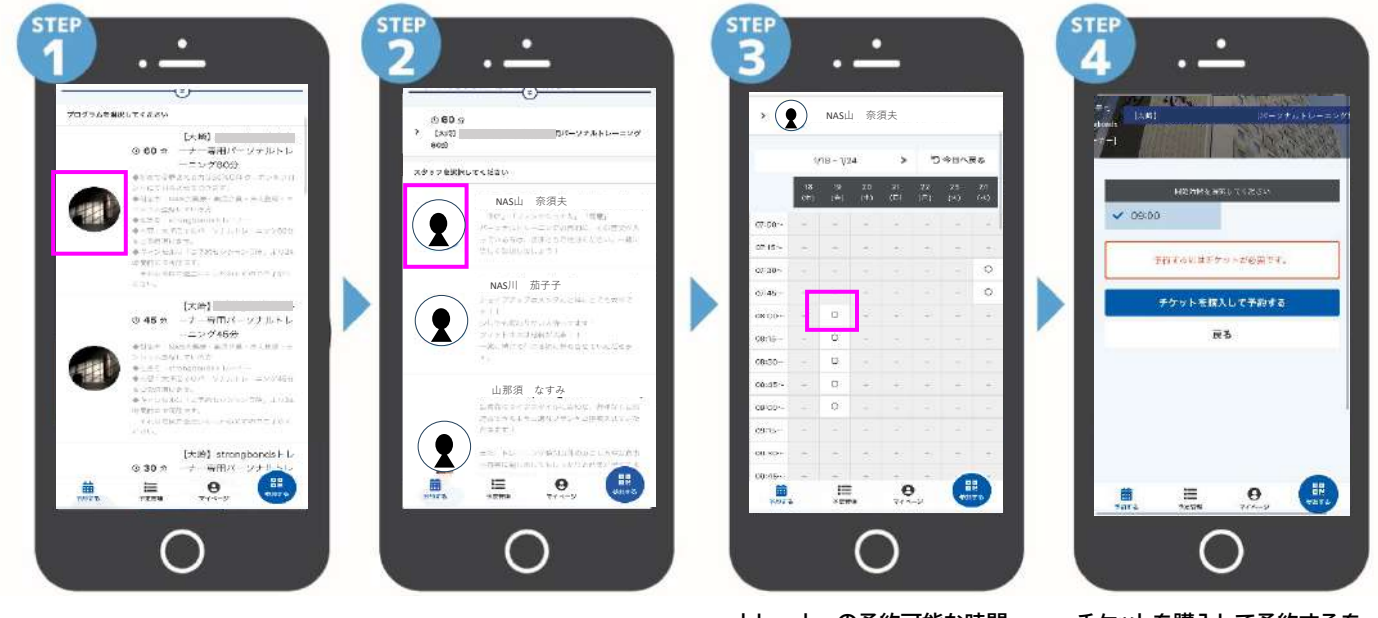

受講を希望する商品を選択し ます。

担当トレーナーを選択します。

トレーナーの予約可能な時間 より、実施時間を選択します。

0

0

新しく利用カードを登録する

戻る

0

~

83

-

チケットを購入して予約するを 選択します。

※以後は有料レッスン予約と 同じ流れです。

### 注意事項> ※チケットにはキャンセル規程、有効期限があります。購入の際必ずご確認をお願いします。 ※クレジットカード情報は事前に登録しておくことをお勧めします。

## 予約変更・キャンセル方法

STEP

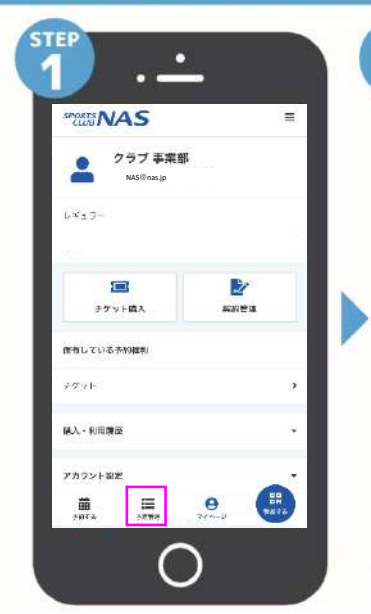

画面下部にある「予定管理」を選択 すると現在予約しているレッスンが 表示されます

## チェックイン方法

STEP

NAS

0

14-2

RANKERS 28

テクット購入

使在している予約権利

+7.21

這入·利用周囲

アカウント設計

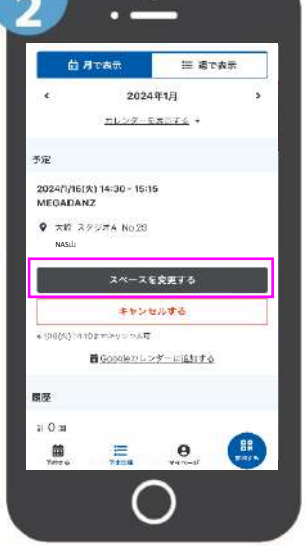

0

変更したいレッスンを選択し、「スペース を変更する」を選択してください。 キャンセルの場合は、「キャンセルする」を 選択してください。

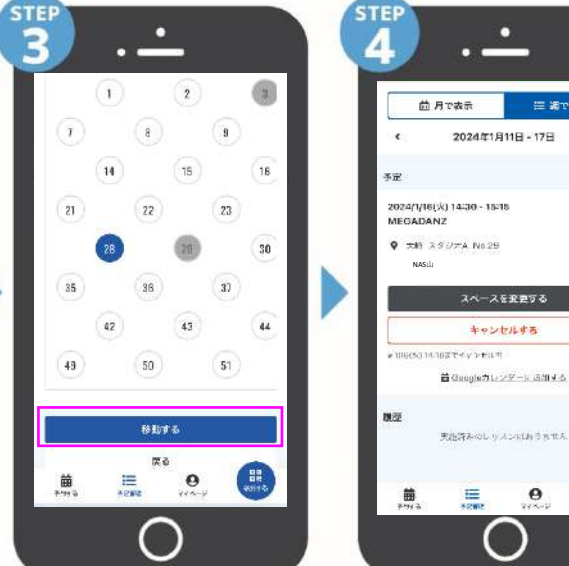

変更したいスペースをクリックし、 「移動する」を選択してください。

実施済みのレッスンはありません 0 Ξ

スペースを変更する

キャンセルする

E ara

「予定管理」にて正しく変更されてい るか内容を確認してください。

#### ※登録のメールアドレス、PW、クレジットカード情報を変更したい 場合は、「マイページ」の「アカウント設定」より変更をお願いします

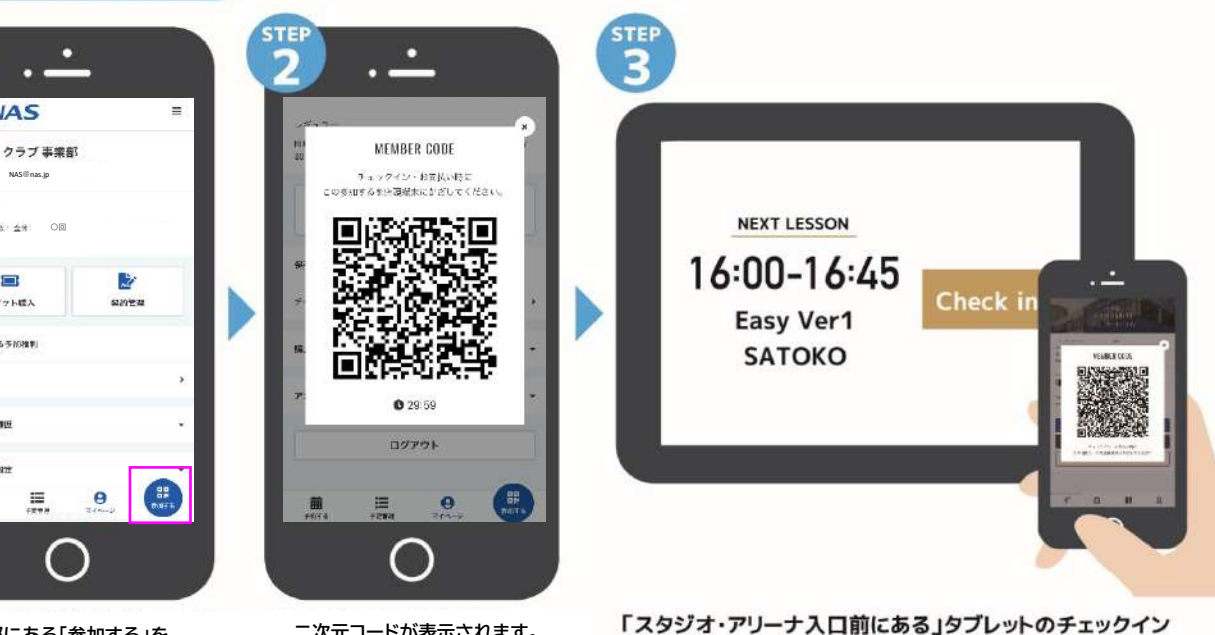

画面下部にある「参加する」を 選択します。

=

二次元コードが表示されます。

を押し、カメラにQRコードを読み込ませてください。

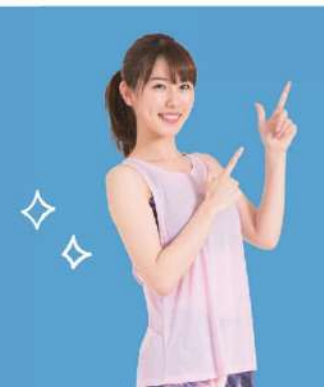

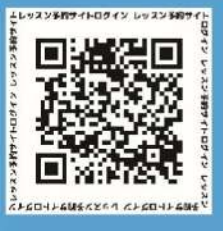

LINEでの登録ができない方へ こちらのQRコードより直接ログインください。

※予約にはLINEアプリのダウンロードをお勧めします。